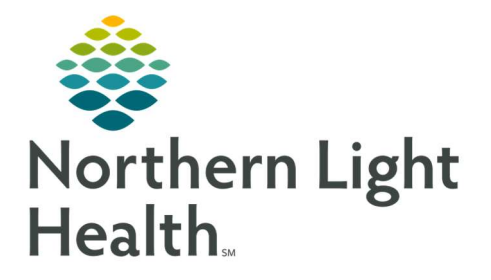

## From the Office of Clinical Informatics Quick Reference Guide (QRG) Review the AmWell Lock Room Workflow

January 27, 2023

This Quick Reference Guide (QRG) reviews the AmWell Lock Room Workflow.

## **Review the AmWell Lock Room Workflow**

## Remove a Participant and Lock the Room

➢ From the TeleHealth Visit Screen:

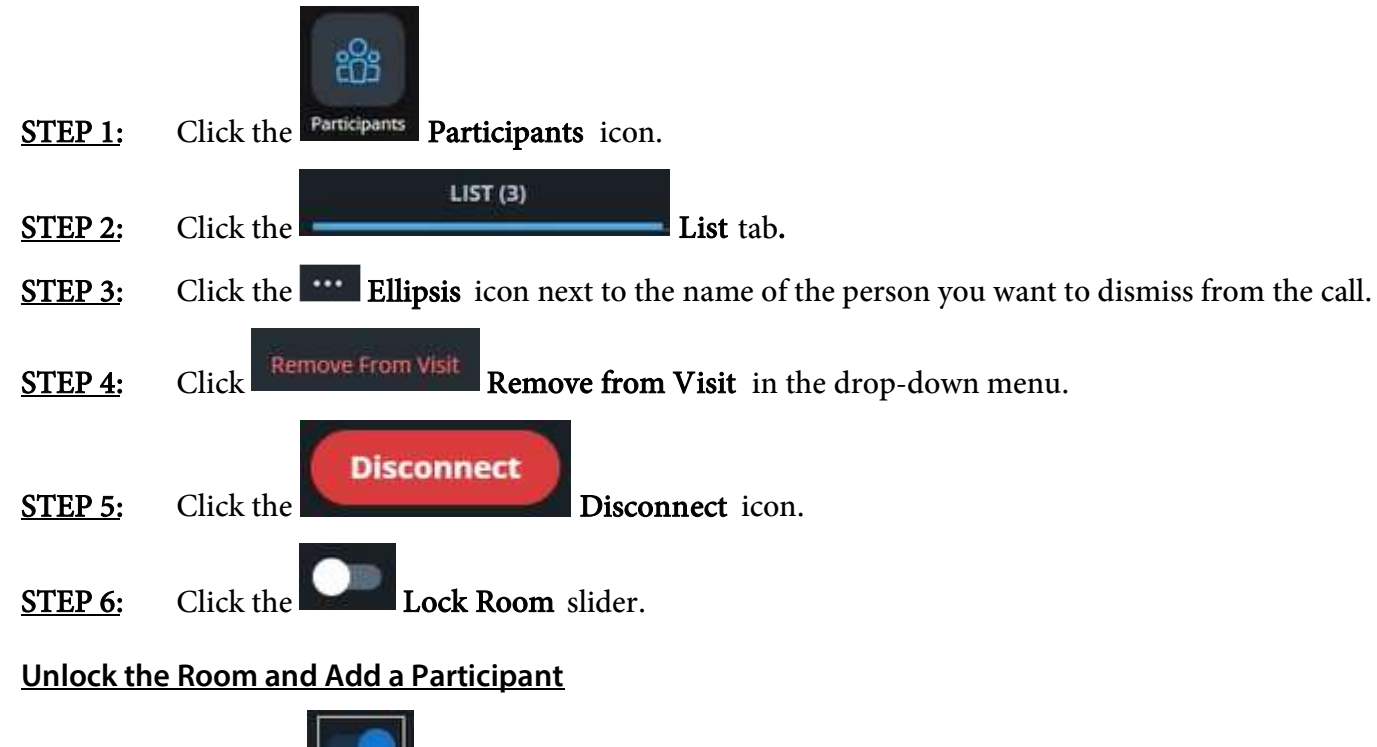

 STEP 1:
 Click the
 Lock Room slider.

 STEP 2:
 Click the
 Invite

Invite tab.

Send Invite

**<u>STEP 3</u>**: Add the participant's mobile number or email address; then click the **Send Invite icon**.

NOTE:

- Patients should join from their Patient Portal account whenever possible.
- Use the text or mobile invitation method as a backup to invite attendees.

Contact your unit's Clinical Educator or Clinical Informaticist. For any other questions please contact the Customer Support Center at: 207-973-7728 or 1-888-827-7728.